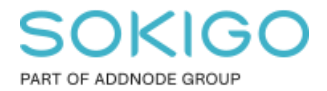

Produkt: GEOSECMA for ArcGIS Område: Desktop Modul: Karta - BAL Skapad för Version: 10.9.1 SP6 Uppdaterad: 2025-01-03

#### Radera en byggnad med kopplad lägenhet

Denna guide beskriver rekommenderat arbetsflöde för hur man raderar en byggnad som har en kopplad lägenhet på nivån Byggnad + Adress.

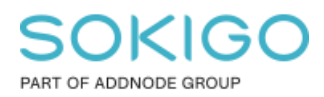

Sida 2 av 3

# Innehåll

| Radera en byggnad med kopplad lägenhet    | 1 |
|-------------------------------------------|---|
| 1. Sammanfattning                         | 3 |
| 2. Radera en byggnad med kopplad lägenhet | 3 |

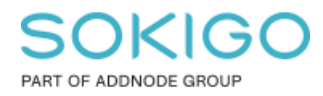

# 1. Sammanfattning

Denna guide beskriver rekommenderat arbetsflöde för hur man raderar en byggnad som har en kopplad lägenhet på nivån Byggnad + Adress.

### 2. Radera en byggnad med kopplad lägenhet

1. Öppna LINA, gå till fastigheten och byggnaden i fråga och ta bort lägenheten. Exempelvis ändra åtgärdstyp till Riven lägenhet och spara

| njournaming nonmanael neressonnaae onsee nappore orernam |                  |                        |                         | KUILAKIA USS    | Handbox Schaste Hy | <u>u Loqqa u</u> |
|----------------------------------------------------------|------------------|------------------------|-------------------------|-----------------|--------------------|------------------|
| Sök via beteckning                                       | Sök adressområde |                        | - Byggnad 1 -           |                 |                    |                  |
|                                                          | Sök              | Registrera lägenhet    | Kopiera/flytta lägenhet |                 |                    |                  |
|                                                          | Levande          |                        |                         |                 | Ajourdatu          | m 2011-03-22     |
| MALMBÄCKEN 14                                            |                  | Lägenheter<br>Lägenhet |                         |                 |                    |                  |
| Byggnad 1                                                |                  | Åtgärdstyp*            | Riven lägenhet          | ✓ Lägnr         |                    |                  |
| 11                                                       |                  | Beslutsdatum           |                         | Bostadsarea*    | 149.0              |                  |
| Lägenheter                                               |                  | Antal rum              |                         | Kökstyp         | Uppgift saknas     | ~                |
| Byggnad 2                                                |                  | Kategori               | Uppgift saknas          | ✓ Gemensamt kök | Uppgift saknas     | ~                |
| Byggnad 3                                                |                  |                        |                         |                 |                    |                  |
|                                                          |                  |                        |                         |                 |                    |                  |

#### 2. I GEOSECMA

Starta en redigeringssession i GEOSECMA. Verifiera att du får ett meddelande att entrén har synkroniserats

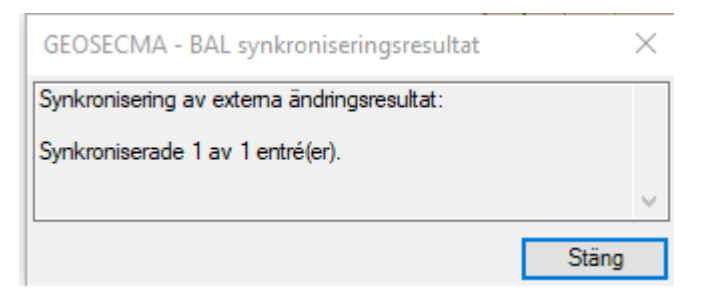

Markera sedan byggnaden i kartan och tryck på Delete

Spara redigeringen

Verifiera att du får ett meddelande från BAL att Byggnad och entré har uppdaterats

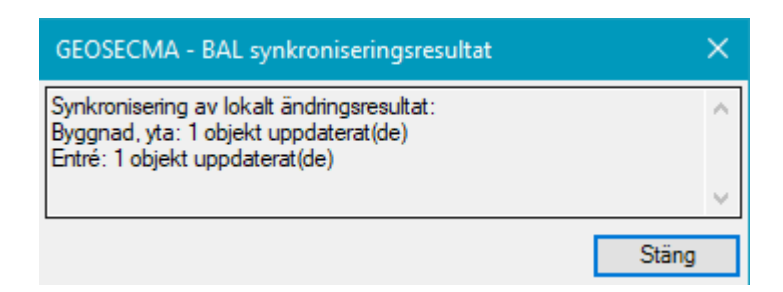